## คู่มือวิธีเข้าใช้งาน E-Service

1. เข้าหน้าเว็บไซต์ https://nanongphaisubdistrictmunicipality.go.th

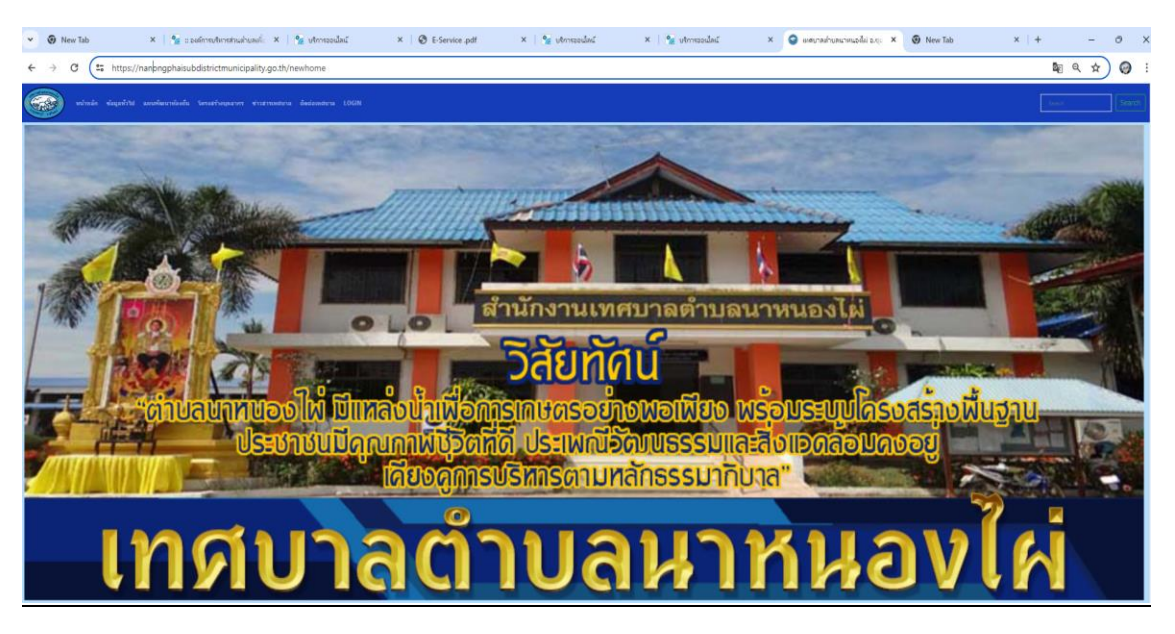

2. ค้นหาเมนู บริการออนไลน์ E-Service แล้วคลิก

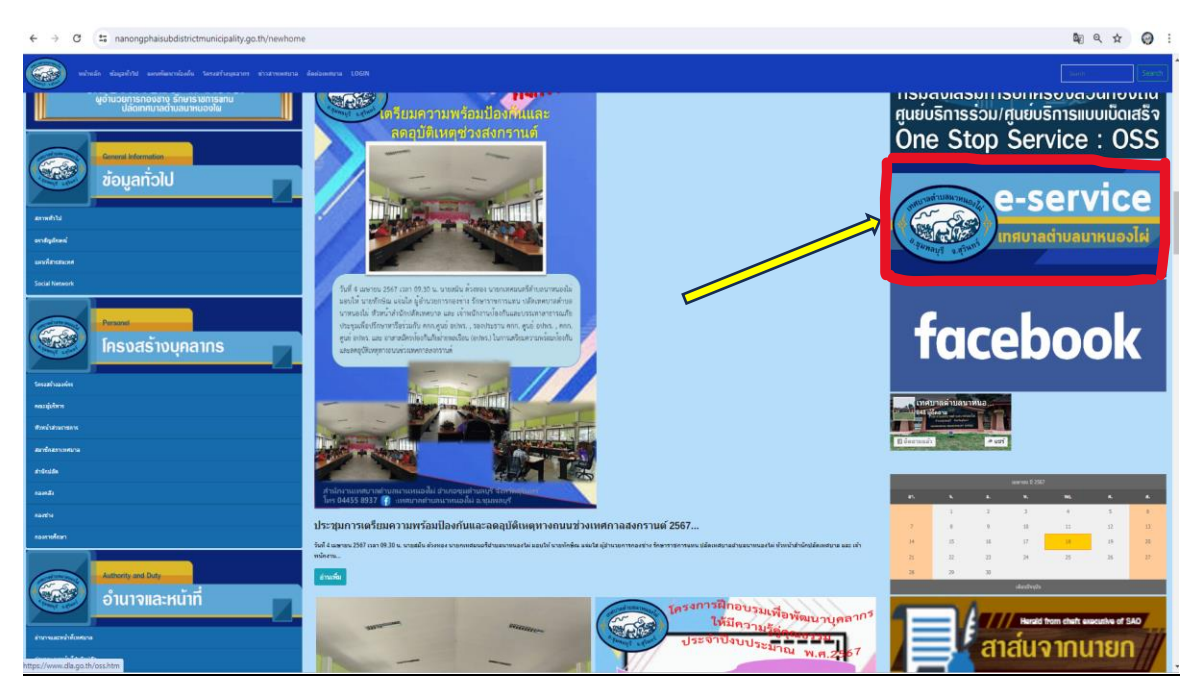

| แจ้งความประสง                            | ค์ออนไลน์ > ติดตามงาน > ผู้ดูแลระบบ                                                                                                    |             |           |
|------------------------------------------|----------------------------------------------------------------------------------------------------|-------------|-----------|
|                                          |                                                                                                    |             |           |
| วันที่กรอกศาร้อง :                       | วัน/เดือน/ปี                                                                                                    |             |           |
| เลือกขอศำอนุเคราะห์<br>เรื่อง :          | เลือก 🗸                                                                                                    |             |           |
| เรียน :                                  | -ขอรับการสนับสนุนเพื่อการอุปโภคบริโภค-<br>-ขอรับการสนับสนุนรถดับเพลิง-<br>-ขอรับการสบับสนุนเด็นท์-                                     |             |           |
| ชอ-ลกุล ดูอนต เรอง :<br>คำนำหน้าชื่อ : * | _ขอรับการสนับสนุนอุปกรณ์เครื่องมือ-<br>-ขอรับการสนับสนุนอุปกรณ์เครื่องมือ-<br>-ขอรับการสนับสนุนบุคลากร-<br>ชาวมอาวควะ?งู้ว่าวาวสกามที่ |             |           |
| ชื่อ :                                   | - ขออนุญาตการเขอาตารสถานท-<br>ชื่อ                                                                                                    | นามสกุล :   | นามสกุล   |
| ที่อยู่ :                                |                                                                                                    |             |           |
| บ้านเลขที่ :                             | บ้านเลขที่                                                                                                    | หมู่ที่ :   | หมู่ที่   |
| บ้าน :                                   | ขื่อหมู่บ้าน                                                                                                    | ตำบล :      | นาหนองไผ่ |
| อำเภอ :                                  | ชุมพลบุรี                                                                                                    | จังหวัด : * | สุรินทร์  |
| เบอร์ติดต่อ :                            | เบอร์ติดต่อ                                                                                                    | E-mail : *  | E-mail    |
| ความประสงค์การยื่น<br>ศาร้อง :           |                                                                                                    |             |           |
|                                          |                                                                                                    |             |           |
|                                          |                                                                                                    |             |           |
|                                          |                                                                                                    |             |           |

3. ทำการกรอกข้อมูล โดยเลือกรายการที่จะขอรับการสนับสนุน และกรอกข้อมูลให้ครบถ้วน

4. กรณีคำร้องเป็นการยืมวัสดุ/อุปกรณ์/อาคารสถานที่/บุคลากร ให้เลือก วันที่รับ วันที่ใช้ และวันที่ส่ง ให้ครบถ้วน

| *กรณีตำร้องเป็นการยืมวัสดุ/อุปกรณ์/อาคารสถานที่/บุคลากร : |              |  |  |  |  |
|-----------------------------------------------------------|--------------|--|--|--|--|
| *วันที่รับวัสด/อุปกรณ์/<br>อาคารสถานที/บุคลากร :          | วัน/เดือน/ปี |  |  |  |  |
| *วันที่ใช้งานวัสดุ/<br>อุปกรณ์/อาคารสถานที่/<br>บุคลากร : | วัน/เดือน/ปี |  |  |  |  |
| *วันที่คืนวัสด/อุปกรถโ/<br>อาคารสถานที/บุคลากร :          | วัน/เดือน/ปี |  |  |  |  |
| หมายเหตุ :                                                |              |  |  |  |  |

5. เมื่อกรอกครบถ้วนถูกต้องแล้ว ให้คลิกที่ปุ่ม "ส่ง" เมื่อส่งแล้วระบบจะกลับมาที่แบบฟอร์มคำร้อง

| แจ้งความประสงค                                          | จ์ออนไลน์ ≻ ติดตามงาน ≻ ผู้ดูแ  | ลระบบ        |           |
|---------------------------------------------------------|---------------------------------|--------------|-----------|
|                                                         |                                 |              |           |
| วันที่กรอกคำร้อง :                                      | วัน/เดือน/ปี                    |              |           |
| เลือกขอคำอนุเคราะห์<br>เรื่อง :                         | เด็นท์                          | •            |           |
| เรียน :                                                 | เทศบาลตำบลนาหนองไผ่             |              |           |
| ชื่อ-สกุล ผู้ยื่นคำร้อง :<br>คำนำหน้าชื่อ : *           |                                 | ~            |           |
| ชื่อ:                                                   | ชื่อ                            | นามสกุล :    | นามสกุล   |
| ที่อยู่:                                                |                                 |              |           |
| บานเลขท :                                               | บ้านเลขที่                      | หมูท :       | หมู่ที่   |
| บ้าน:                                                   | ชื่อหมู่บ้าน                    | ตำบล :       | นาหนองไผ่ |
| อำเภอ :                                                 | ชุมพลบุรี                       | จังหวัด : *  | สุรินทร์  |
| เบอร์ติดต่อ :                                           | เบอร์ติดต่อ                     | E-mail : *   | E-mail    |
| ความประสงค์การยื่น<br>ศำร้อง :                          | เพื่อนำไปเตรียมจัดงาน           |              |           |
|                                                         |                                 | 1            |           |
| *กรณีคำร้องเป็นการยืมวัสดุ/<br>*วันที่รับวัสด/อปกรณ์/   | /อุปกรณ์/อาคารสถานที่/บุคลากร : |              |           |
| อาคารสถานที่/บุคลากร :                                  | วน/เดอน/ป                       |              |           |
| *วันที่ใช้งานวัสด/<br>อุปกรณ์/อาคารสถานที่/<br>มดอาคร : | วัน/เดือน/ปี                    |              |           |
| *วันที่คืนวัสด∕อุปกรณ์/<br>อาคารสถานที่/บุคลากร∶        | วัน/เดือน/ปี                    |              |           |
| หมายเหตุ :                                              |                                 |              |           |
|                                                         |                                 |              |           |
|                                                         |                                 | ส่ง 🔵 ยกเลิก |           |
|                                                         |                                 |              |           |
|                                                         |                                 |              |           |